## Hold kontakten med dem, du holder af

Det kan være svært ikke at have mulighed for at gøre, som man plejer og besøge dem, man holder af. Google Duo er en gratis værktøj til opkald, der kan hjælpe dig med at holde kontakten med dine nære.

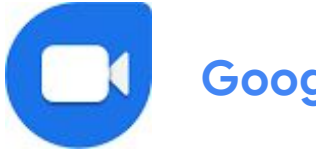

# Google Duo

Med Googles app Duo kan du foretage online **videoopkald** med op til **12 personer** via en tablet, smartphone eller computer. På den måde kan du invitere til digital middag eller mødes med kortklubben. Duo virker både på Android og iPhone. Alle opkald er krypterede og private.

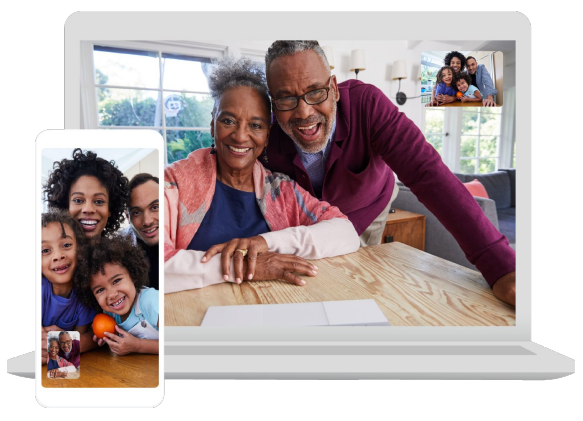

#### Sådan starter du på mobilen

- 1. Tag din smartphone (telefonen skal kunne modtage modtage sms)
- 2. Download Google Duo-appen til Android i <u>Play</u> eller til iPhone i <u>App Store</u>
- 3. Åbn appen
- 4. Verficer dit telefonnummer via sms
- 5. Find dine kontakter ved at søge efter deres navn eller telefonnummer

**Tip:** Dem du vil ringe til, skal også downloade Google Duo og oprette sig som Duo-bruger.

På de næste sider vil du se, hvordan du kan

- Invitere andre til at bruge Duo
- Ringe op eller sende en besked
- Starte et videoopkald
- Oprette en gruppe
- Tilføje personer til en gruppe og starte et gruppeopkald
- Sende en besked
- Tage og dele et skærmbillede under et videoopkald
- Bruge Duo på din computer

## Invitér andre til at bruge Duo

Invitér venner og familie til Duo, så I nemt kan komme i kontakt med hinanden. Vedkommende, som du vil invitere til at bruge Duo, modtager en sms-besked med link til Duo

#### Sådan gør du:

- 1. **Scroll ned** af startsiden, indtil du kommer til 'Inviter til Duo'
- 2. Klik på Inviter til højre for personen, som du ønsker at invitere til Duo.

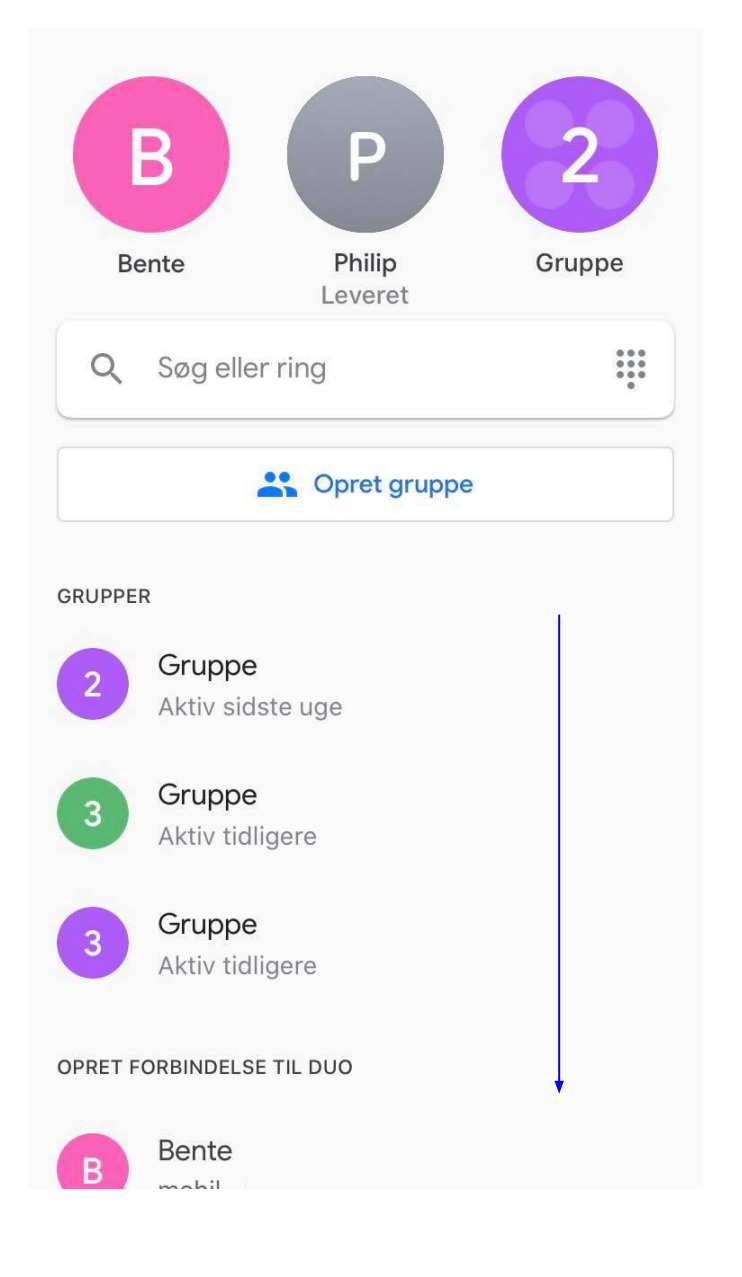

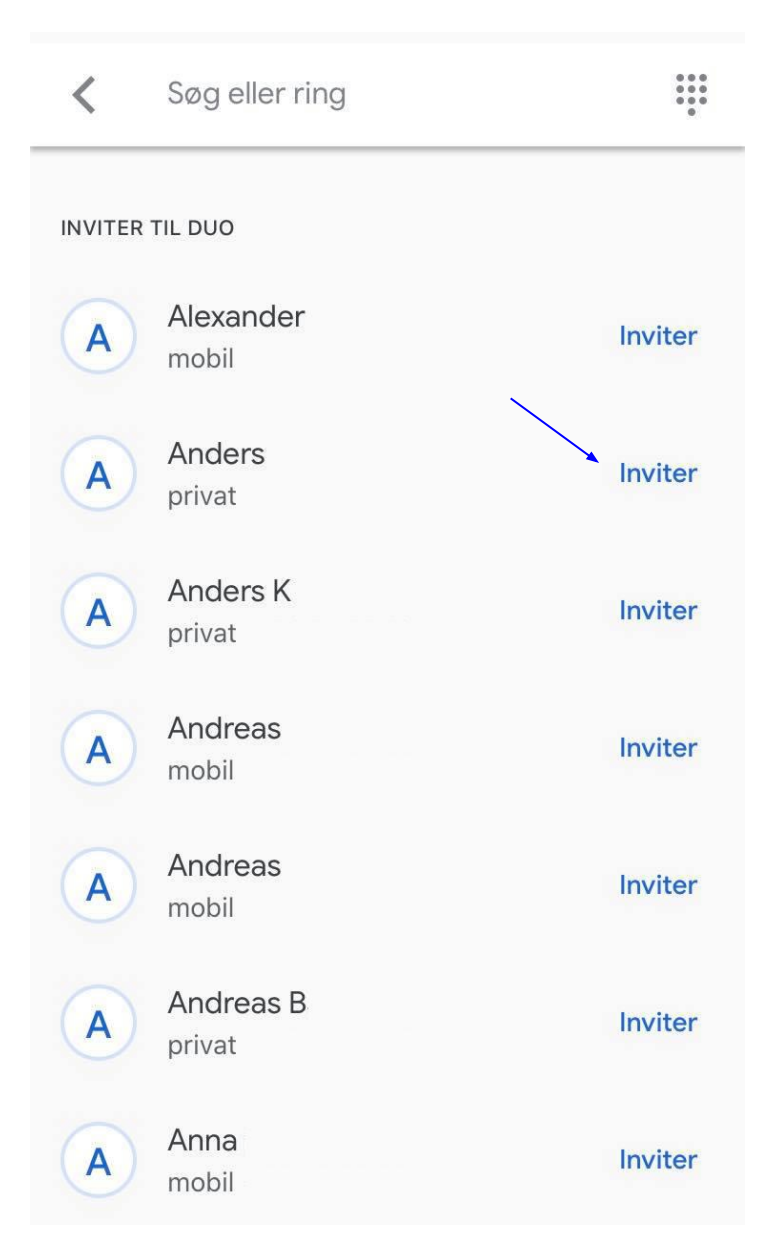

# Invitér andre til at bruge Duo

### Sådan gør du:

3. **Send beskeden** med invitationen til Duo.

4. Vent på, at den inviterede klikker på linket og downloader Duo.

|             |   |           |               | Ny il  | Mes            | sage        | l      | A   | nnul | ler          |          | <         | 55 |   |       |                 | A       | )      |       |       |              |              |
|-------------|---|-----------|---------------|--------|----------------|-------------|--------|-----|------|--------------|----------|-----------|----|---|-------|-----------------|---------|--------|-------|-------|--------------|--------------|
| Til: Anders |   |           |               |        |                |             |        | (   | ÷    | _            | Anders > |           |    |   |       |                 |         |        |       |       |              |              |
|             |   |           |               |        |                |             |        |     |      |              |          |           |    |   |       |                 |         |        |       |       |              |              |
|             |   |           |               |        |                |             |        |     |      |              |          |           |    |   |       |                 |         |        |       |       |              |              |
|             |   |           |               |        |                |             |        |     |      |              |          |           |    |   |       | i d             | ag 21.( | 08     |       |       |              |              |
|             |   |           |               |        |                |             |        |     |      |              |          |           |    |   |       | Tilføj<br>video | mig     | i Duo  | o, så | vi ka | an<br>a linl |              |
|             |   |           |               |        |                |             |        |     |      |              |          |           |    |   |       | viueu           | Chat    | .te. D | nug   | g.co  |              | )            |
|             |   |           |               |        |                |             |        |     |      |              |          |           |    |   |       |                 |         |        |       |       | Lev          | eret         |
|             | ( | Tilf      | øj m          | ig i D | uo, s          | så vi       | kan    |     |      |              |          |           |    | Ą |       | iMes            | sage    | 9      |       |       |              |              |
|             |   | htt       | eocr<br>ps:// | g.co/  | . Bru<br>/getc | g ae<br>luo | tte II | nk: | (    |              |          |           |    | Ą |       |                 | 5       |        |       |       | 2            | 6            |
| q           | W | е         | r             | t      | У              | u           | i      | 0   | р    | å            |          | Q         | W  | E | R     | T               | Y       | U      | Ι     | 0     | Ρ            | Å            |
| а           | S | d         | f             | g      | h              | j           | k      | Ι   | æ    | Ø            |          | Α         | S  | D | F     | G               | Η       | J      | Κ     | L     | Æ            | Ø            |
| ¢           |   | z         | X             | С      | V              | b           | n      | m   |      | $\bigotimes$ |          |           |    | Z | X     | С               | V       | В      | Ν     | Μ     |              | $\bigotimes$ |
| 123         |   | Mellemrum |               |        |                | Retu        | ır     |     | 123  |              | ₽        | Mellemrum |    |   | Retur |                 |         |        |       |       |              |              |

## Ring op eller send en besked

Når en person, du har inviteret, har fulgt dit link og downloadet Duo, kan du finde dem i listen under **'Opret forbindelse til Duo**' og ringe dem op.

#### Sådan gør du:

- 1. Vælg en kontakt under 'Opret forbindelse til Duo'
- 2. Klik på navnet

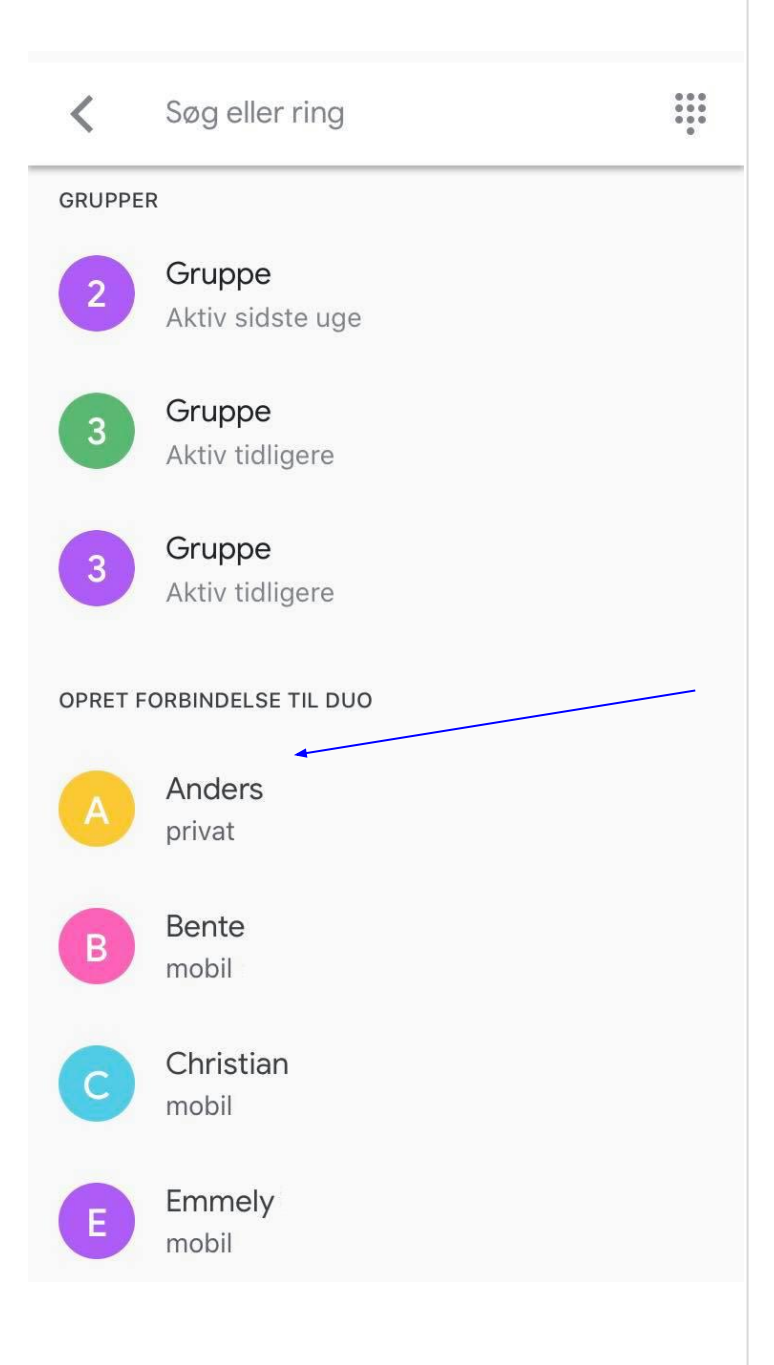

3. Klik på Foretag taleopkald, og afvent, at personen svarer.

Eller **klik på Send besked** for at sende en tekstbesked.

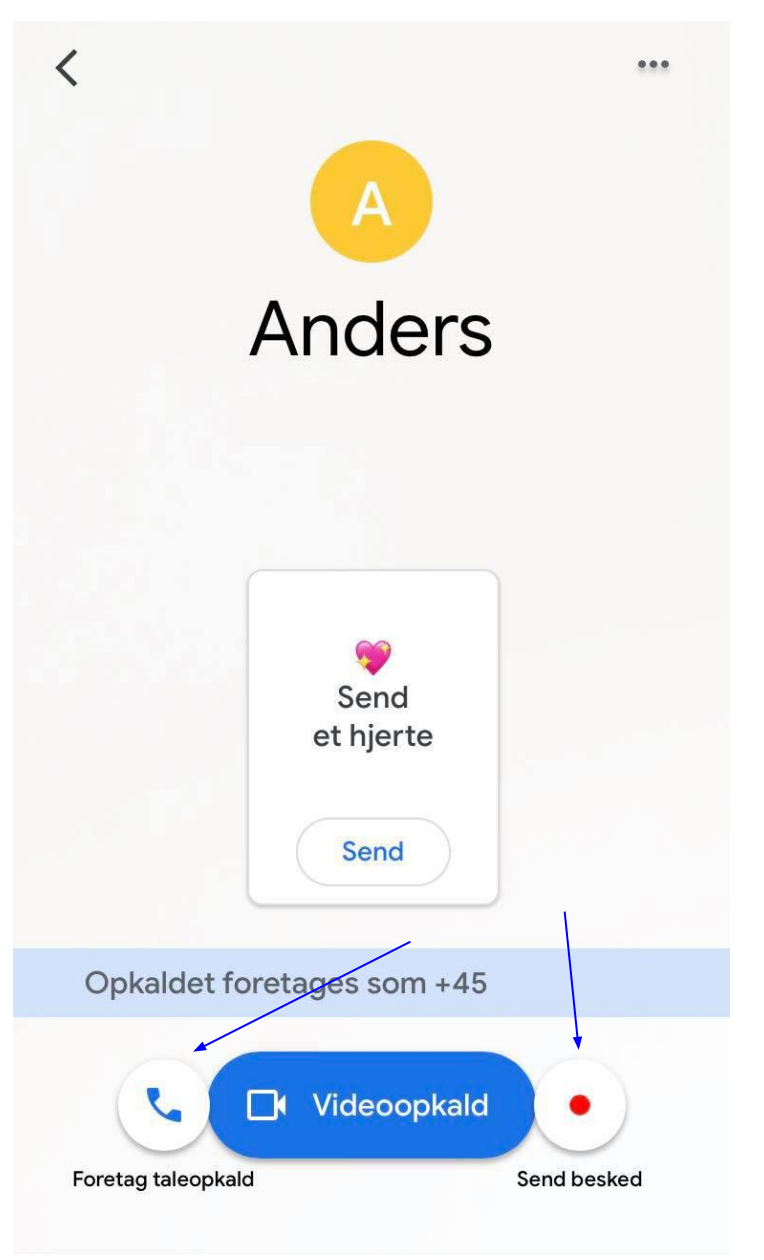

## Start et videoopkald

Når en person, du har inviteret, har fulgt dit link og downloadet Duo, kan du finde dem i listen under '**Opret forbindelse til Duo**' og starte et Videoopkald.

#### Sådan gør du:

- 1. Vælg en kontakt under 'Opret forbindelse til Duo'
- 2. Klik på navnet .... < Søg eller ring GRUPPER Gruppe 2 Aktiv sidste uge Gruppe Aktiv tidligere Gruppe 3 Aktiv tidligere OPRET FORBINDELSE TIL DUO Anders privat Bente B mobil Christian mobil

Emmely

mobil

E

3. Klik på **Videoopkald** og ring personen op med video.

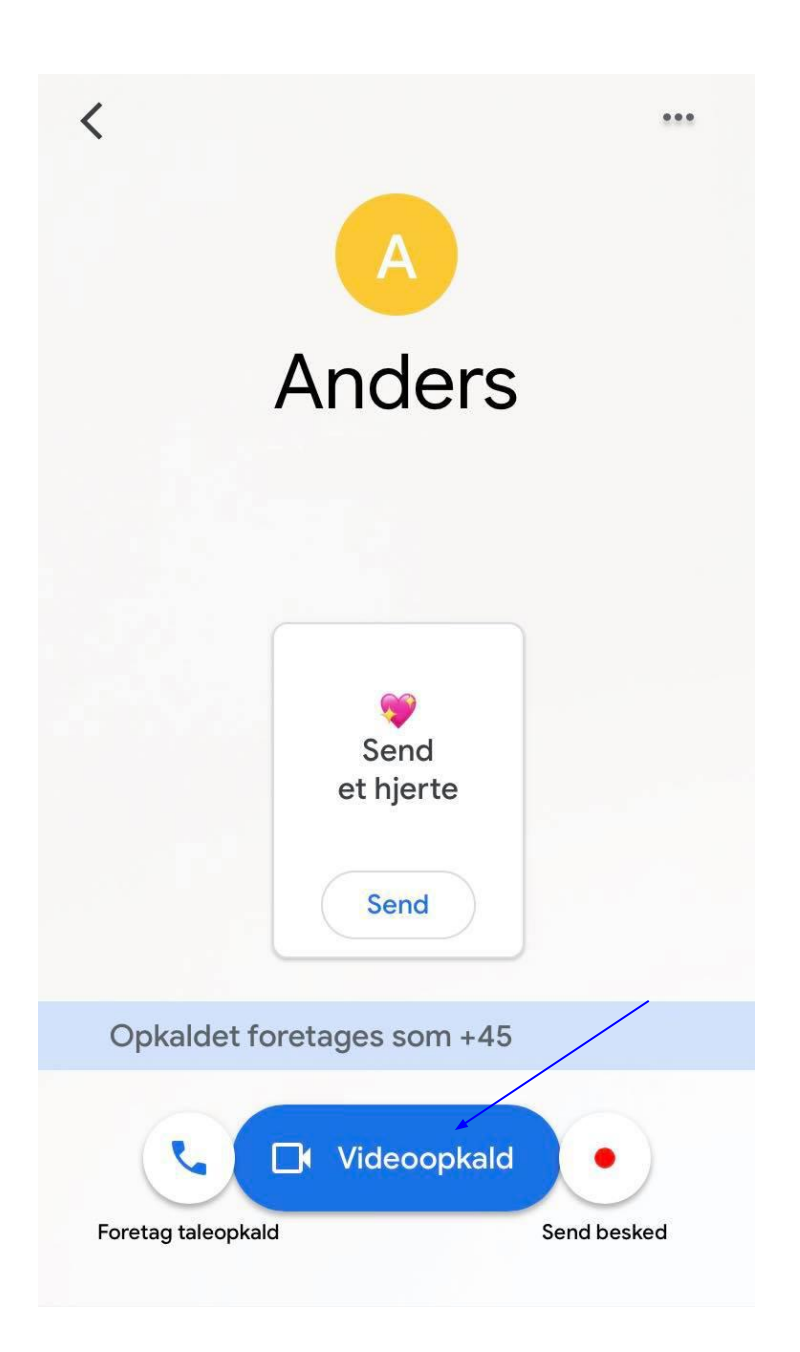

## Opret en gruppe

Opret en gruppe, så du nemt kan lave videomøder med hele familien eller en gruppe venner på én gang.

#### Sådan gør du:

2. Tilføj personer til gruppen via Klik på 'Opret gruppe' på 1. telefonnummer eller navn. Søg i startsiden. søgefeltet og vælg op til 11 personer. Vælg op til 11 personer X .... Søg eller ring Q Søg efter kontakter, eller ring til et num... 1 Sopret gruppe FORBIND I DUO GRUPPER Bente B mobil Gruppe 2 Aktiv i dag Christian mobil 0 **OPRET FORBINDELSE TIL DUO** Emmely Е mobil Bente B Gordon G mobil privat Jack Christian privat 2 mobil Jørgen mobil Emmely Ε mobil Katja mobil Gordon G Ksenia privat iPhone

# Tilføj personer til en gruppe og start et gruppeopkald

- Tilføj personer til gruppen via telefonnummer eller navn. Søg i søgefeltet og vælg op til 11 personer.
- 4. **Klik i cirklen** til højre for navnet for at tilføje kontakter.
- 5. **Tryk på Udfør**, når du har tilføjet alle til gruppen.

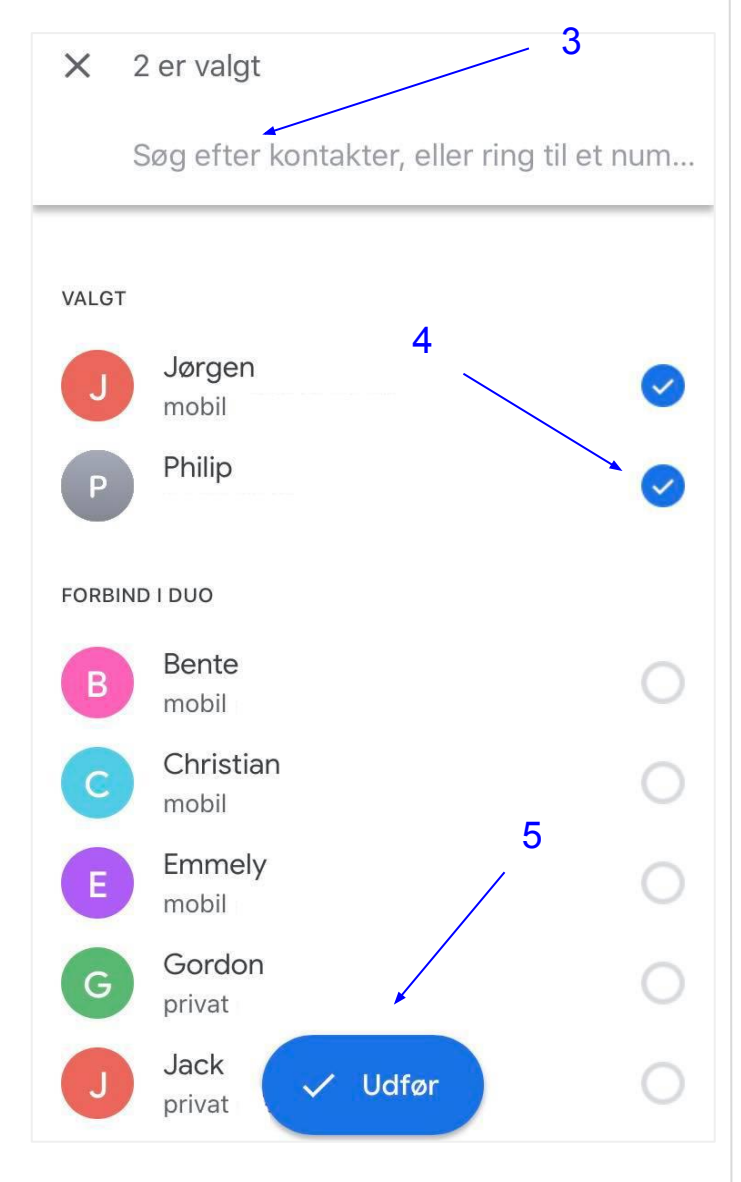

- 6. **Tryk på blyanten** for at navngive gruppen.
- 7. Start opkald ved at trykke Start

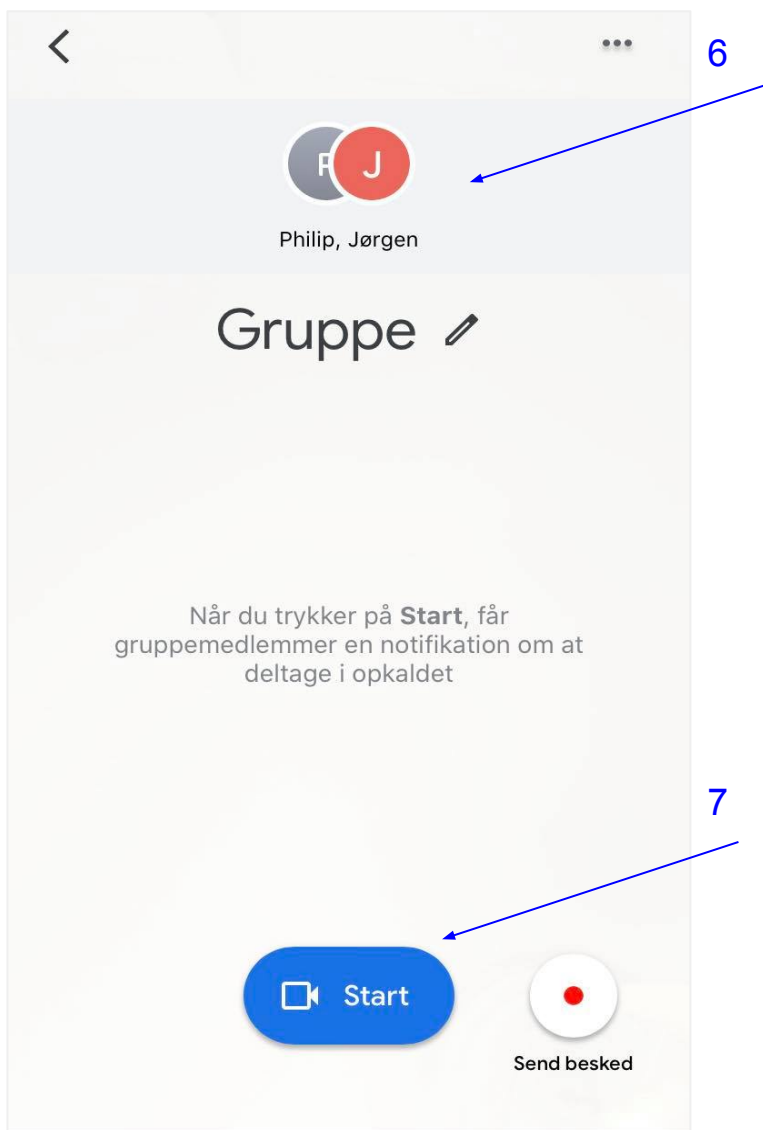

## Send en besked

**Send en besked** til en af dine kontakter, hvis de ikke er ved telefonen. Beskeden kan være en talebesked, video eller note med tekst og kan ses af modtageren i 48 timer.

#### Sådan gør du:

 Vælg den gruppe eller person fra kontaktlisten, som du vil sende en besked til og tryk på Send besked.

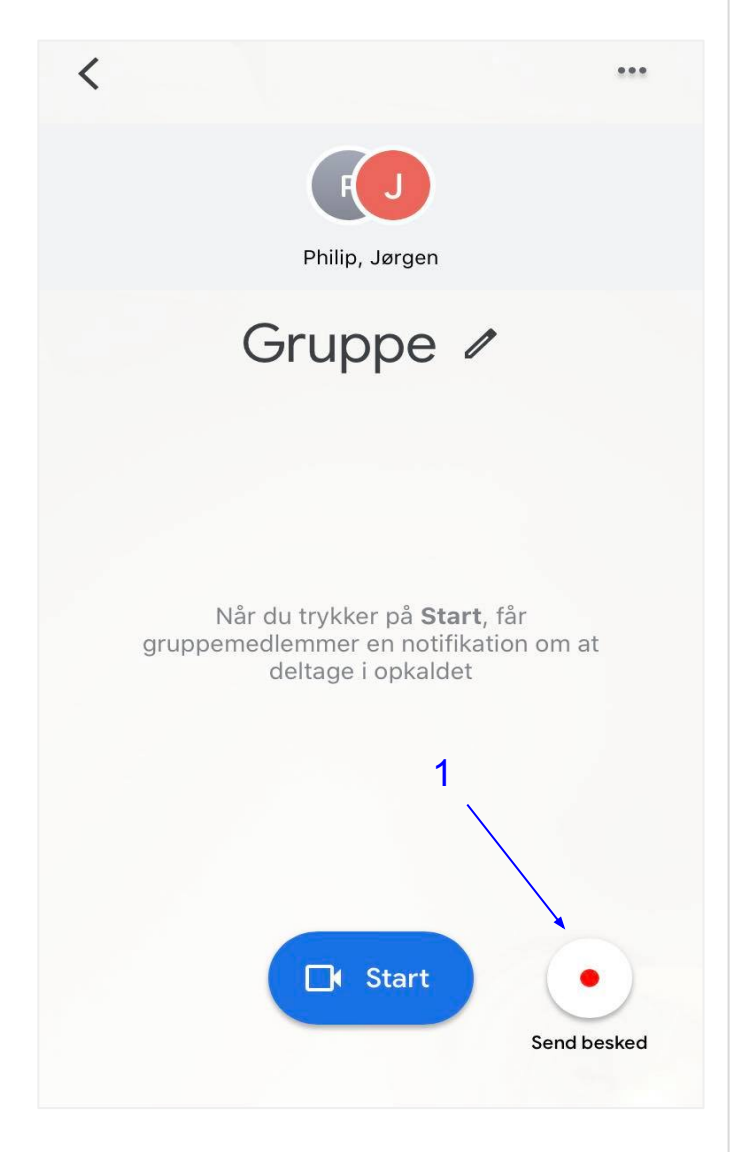

 Vælg om du vil indtale en talebesked, optage en videohilsen eller sende en note i menuen i bunden.

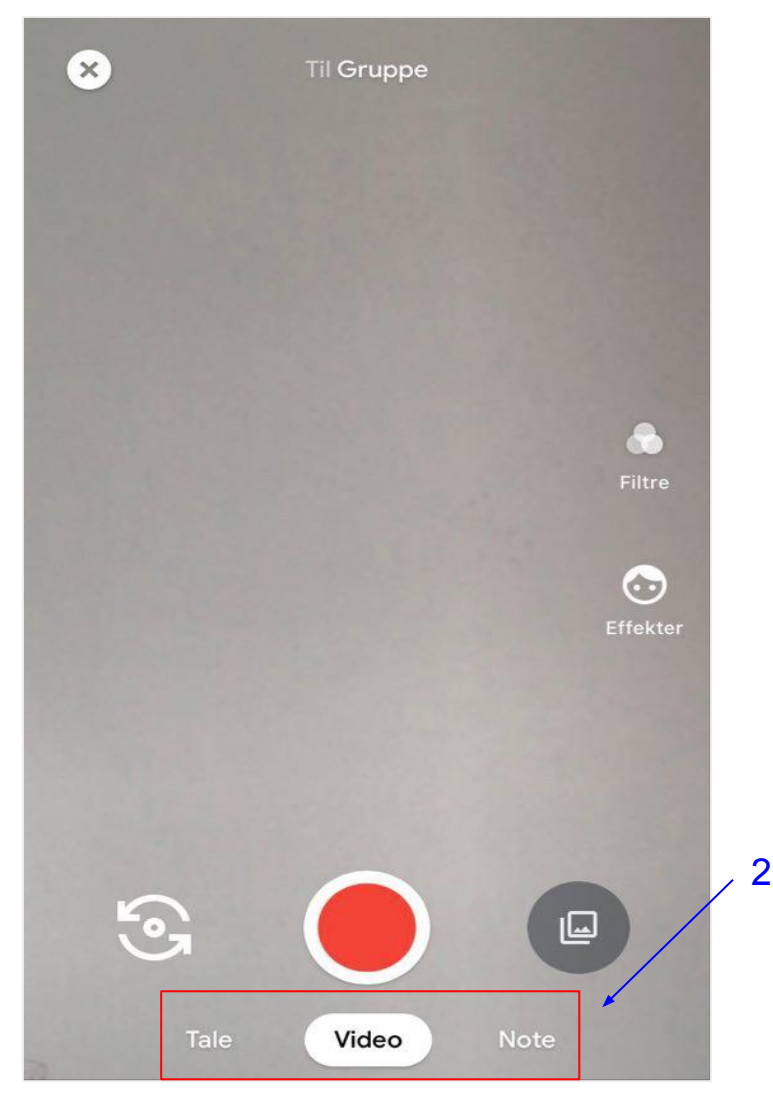

## Send en besked

- 3. Du kan tilføje forskellige baggrunde, filtre og effekter til din besked ved at trykke på ikonet **Effekter**.
- 4. Tryk på **den røde knap** for at begynde at optage.

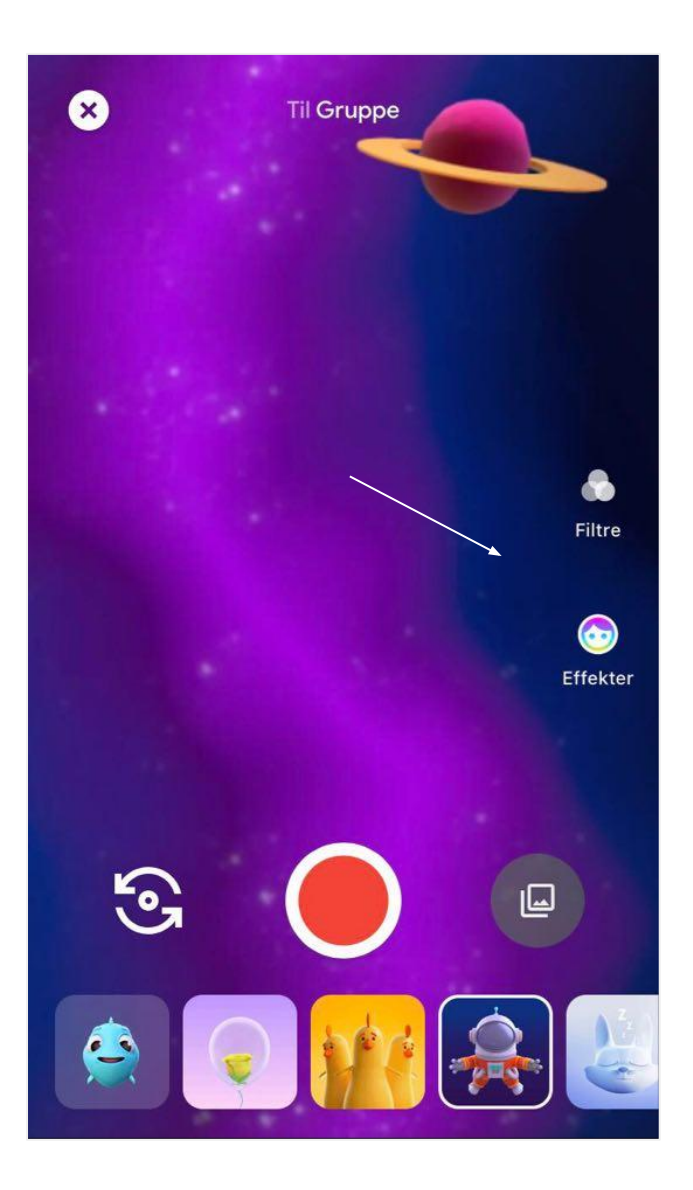

5. Tryk på den **blå pil** for at sende din hilsen.

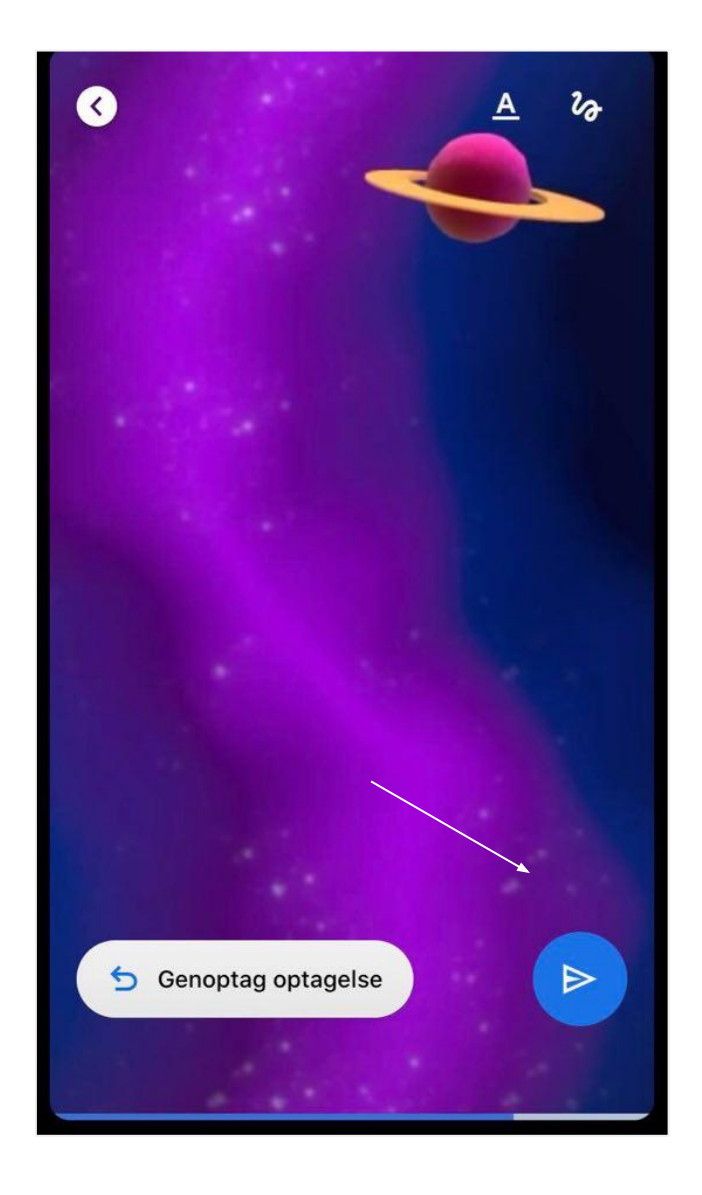

# Tag og del billeder fra et videoopkald\*

Gem de virtuelle øjeblikke med Duo-øjeblikke. Når du snakker med dine nære via Duo, kan du nemt tage et skærmbillede undervejs i samtale og gemme de mindeværdige øjeblikke. Med Duo-øjeblikke deles billedet automatisk med de andre, der er med i videosamtalen. Når du bruger Duo-øjeblikke til at tage et billede, får alle i opkaldet besked om det, og billedet gemmes automatisk i din billedsamling.

Alle i videoopkaldet skal have aktiveret Duo-øjeblikke via deres Duo-indstillinger.

#### Sådan gør du:

- Tryk på Mere: > Indstillinger
  > Opkaldsindstillinger
- 2. Aktivér Duo-øjeblikke

3. **Tryk på Tag et billede** nederst til venstre, når du er i et Videokald

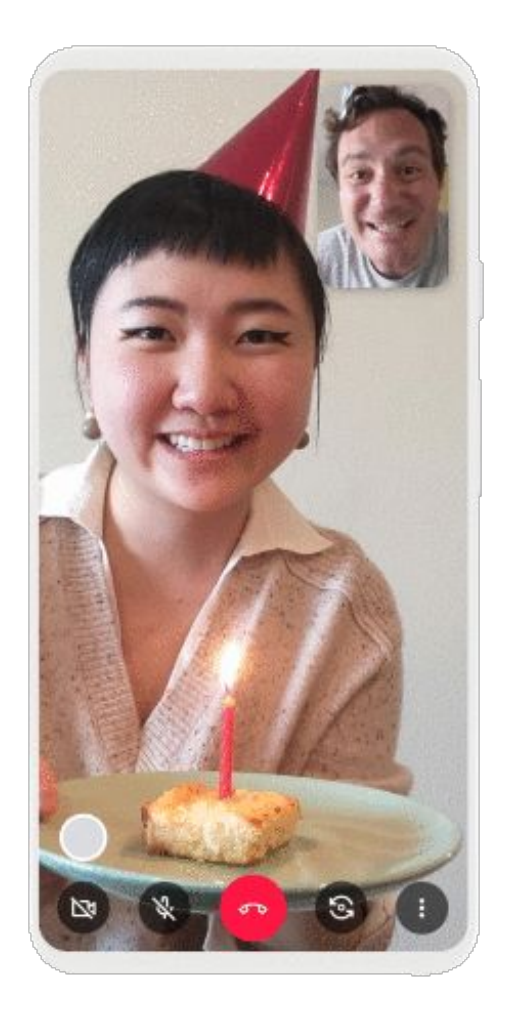

\*Virker kun på nogle Android-telefoner for nuværende

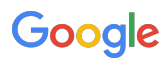

## Brug Duo på din computer

- 1. Åbn https://duo.google.com/ i Chrome eller en anden internetbrowser.
- 2. Tilføj dit telefonnummer, så den du kender nemt kan finde dig.

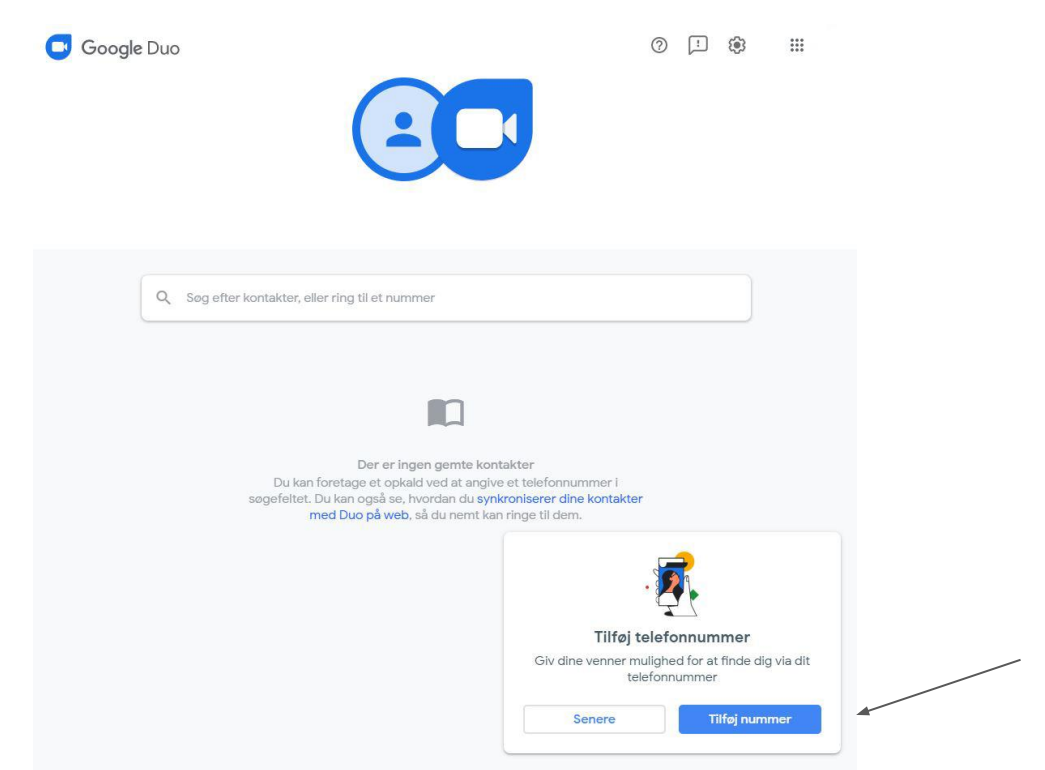

3. En kode vil blive sendt til dine mobiltelefon. Bekræft dit telefonnummer ved at angive koden, som du modtager på din telefon.

| Q | Angiv kode                                                                                   |  |
|---|----------------------------------------------------------------------------------------------|--|
|   |                                                                                              |  |
| L | Angiv den bekræftelseskode, som blev sendt til<br>Har du ikke modtaget en kode?<br>Vent 0:19 |  |
|   |                                                                                              |  |
|   |                                                                                              |  |

# Brug Duo på din computer

4. Du er nu klar til at ringe op og kan søge efter kontakter via deres navn eller telefonnummer. Tryk på en af dine kontakter for at ringe op.

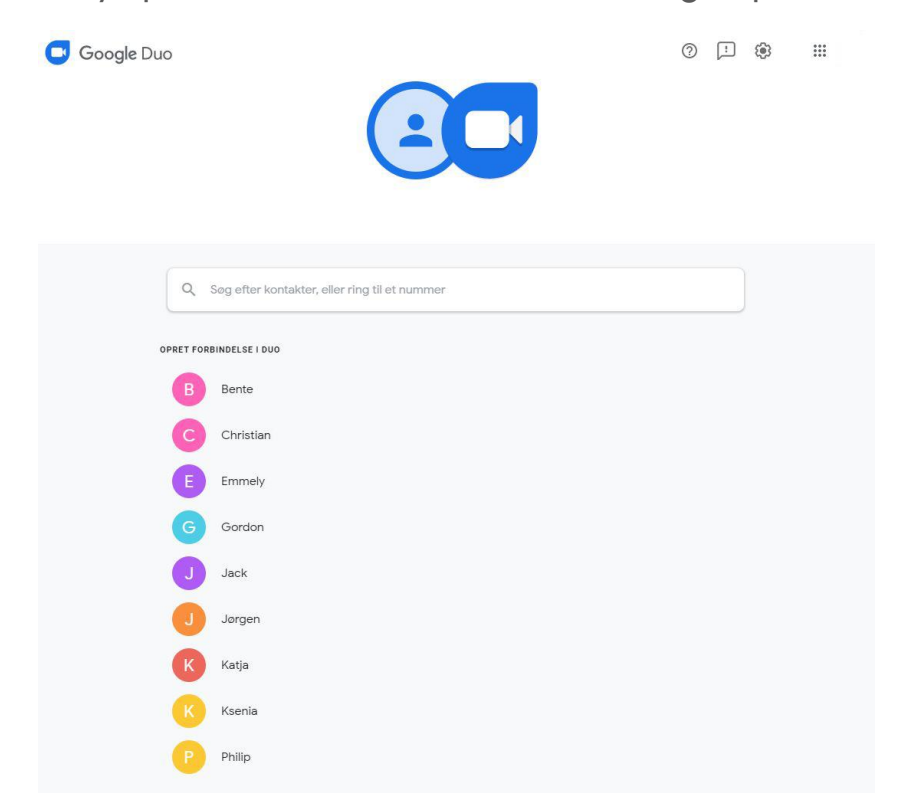

5. Vælg enten taleopkald og videoopkald.

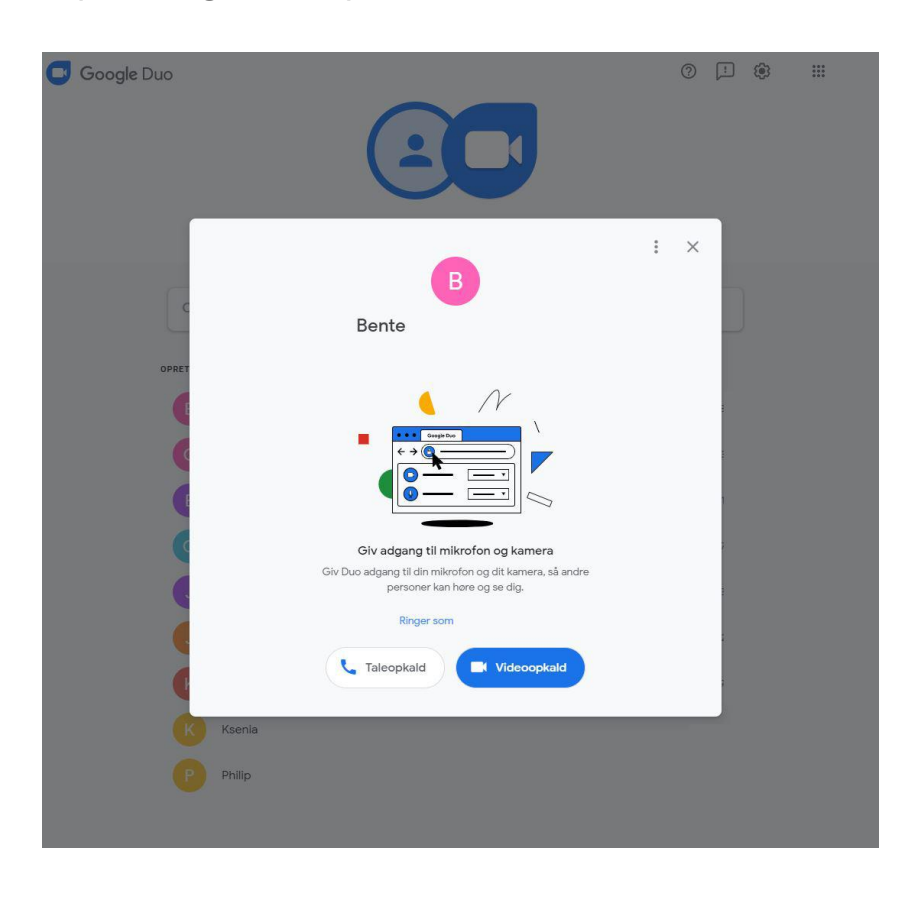